Программа для ЭВМ

# Программный модуль «Интеграция с ГИС ЕЦП по сведениям об инвалидности и ИПРА»

Эксплуатация экземпляра программного обеспечения

Листов 27

ООО "СоцИнформТех", г. Москва

## СОДЕРЖАНИЕ

| 1 ПОНЯТИЯ И СОКРАЩЕНИЯ, ИСПОЛЬЗУЕМЫЕ ПРИ ИНТЕГРАЦИИ С ГИС         |
|-------------------------------------------------------------------|
| ЕЦП ПО СВЕДЕНИЯМ ОБ ИНВАЛИДНОСТИ И ИПРА 3                         |
| Виды сведений ГИС ЕЦП по сведениям об инвалидности и ИПРА 5       |
| 2 НАСТРОЙКА ОТЛОЖЕННЫХ ЗАДАНИЙ И СИНХРОНИЗАЦИЯ С ТИ 7             |
| 2.1 Отключить задачу по ГИС ФРИ в отложенных заданиях             |
| 2.2 Добавить запись в справочнике s_fpred «ГИС ЕЦП»7              |
| 2.3 Добавить новую задачу по синхронизации ГИС ЕЦП с ТИ 8         |
| 3 МЕНЕДЖЕР ЗАГРУЗОК (ЗАГРУЗКА ВЫПИСОК ИПРА) 12                    |
| 3.1 Перенос перекодированные значения справочников в новый формат |
| 3.2 Справочники                                                   |
| 3.3 Тестирование (загрузка выписок ИПРА) 15                       |
| 3.4 Сверка/поиск (загрузка выписок ИПРА) 16                       |
| <b>4 ВЫГРУЗКА ИСПОЛНЕНИЙ ИПРА</b> 20                              |
| 4.1 Настройка справочника «s_outresources» 20                     |
| 4.2 Изменения в справочнике «out_s27» 21                          |
| 4.3 Заполнение справочника «out_s24» 22                           |
| 4.4. Настройка справочника s24_out_s24 23                         |
| <b>5 ВЫГРУЗКА РЕЗУЛЬТАТОВ ИСПОЛНЕНИЯ ИПРА</b>                     |

## 1 ПОНЯТИЯ И СОКРАЩЕНИЯ, ИСПОЛЬЗУЕМЫЕ ПРИ ИНТЕГРАЦИИ С ГИС ЕЦП ПО СВЕДЕНИЯМ ОБ ИНВАЛИДНОСТИ И ИПРА

| Сокращение                | Расшифровка                                                                                                    |
|---------------------------|----------------------------------------------------------------------------------------------------|
| Альбом<br>форматов<br>ЕЦП | Актуальные форматы, описание схем (XSD) и контрольные<br>примеры файлов вложений для получения выписок ИПРА из ГИС<br>ЕЦП размещаются на сайте Социального Фонда России в разделе:<br>"Главная/Дополнительная информация/Форматы, формы<br>документов/Альбом форматов ЕЦП" по адресу:<br>" <u>https://sfr.gov.ru/info/af/af_ecp</u> " |
| АС «АСП 2.0»,<br>Система  | Автоматизированная система «Адресная социальная помощь<br>2.0» –информационная система, используемая для автоматизации<br>деятельности органа исполнительной власти субъекта РФ и его<br>подведомственных учреждений по предоставлению гражданам мер<br>социальной поддержки и/или предоставлению услуг                               |
| БД                        | База данных                                                                                                    |
| BC                        | Вид сведений                                                                                                    |
| ГБ МСЭ                    | Федеральное казенное учреждение «Главное бюро медико-<br>социальной экспертизы субъекта РФ» Министерства труда и<br>социальной защиты Российской Федерации.                                                                                                    |
| ГИС ЕЦП                   | Государственная информационная система «Единая централизованная цифровая платформа»                                                                                                    |

| ЕПГУ                             | Единый портал государственный услуг                                                                                                    |
|----------------------------------|----------------------------------------------------------------------------------------------------|
| ЕСНСИ                            | Единая система нормативно-справочной информации:<br><u>https://esnsi.gosuslugi.ru/</u>                                                                                                    |
| Инвалид<br>(ребенок-<br>инвалид) | Лицо, которое имеет нарушение здоровья со стойким<br>расстройством функций организма, обусловленное заболеваниями,<br>последствиями травм или дефектами, приводящее к ограничению<br>жизнедеятельности и вызывающее необходимость предоставления<br>услуг учреждениями в сфере социальной защиты |
| ИПРА                             | Индивидуальная программа реабилитации и абилитации<br>инвалида (ребенка-инвалида)                                                                                                    |
| ЛКУВ                             | Личный кабинет участника взаимодействия                                                                                                    |
| НПА                              | Нормативно-правовой акт                                                                                                    |
| пк                               | Программный комплекс                                                                                                    |
| ПО                               | Программное обеспечение                                                                                                    |
| РПГУ                             | Региональный портал государственных услуг                                                                                                    |
| СМЭВ, СМЭВ-<br>3                 | Единая система межведомственного электронного<br>взаимодействия версии 3.0                                                                                                    |

| СНИЛС                   | Страховой номер индивидуального лицевого счета                        |
|-------------------------|-----------------------------------------------------------------------|
| ТЗ                      | Техническое задание                                                   |
| ТИ, Точка<br>интеграции |                                                                       |
| ЭВМ                     | Электронно-вычислительная машина                                      |
| XML                     | Формат файла (eXtensible Markup Language) — расширяемый язык разметки |
| ФГИС ФРИ,<br>ГИС ФРИ    | Государственная информационная система «Федеральный реестр инвалидов» |
| ДУЛ                     | Документ, удостоверяющий личность                                     |

#### Виды сведений ГИС ЕЦП по сведениям об инвалидности и ИПРА.

Информационный обмен автоматизированной системы регионального органа исполнительной власти с ГИС ЕЦП по сведениям об инвалидности и ИПРА по каналам СМЭВ выполняется по следующим видам сведений.

1. ВС «Рассылка сведений об инвалидности и индивидуальной программе реабилитации и абилитации» (действует с 01.03.2025 г.). <u>Namespace URI:</u> <u>urn://iis.ecp.ru/mse-invipra-info</u>

Назначение: отправка сведений об инвалидности и ИПРА. Загрузка в

автоматизированную систему регионального органа исполнительной власти. Посредством данного ВС можно получить:

• IPRA (код документа 694) - выписку ИПРА на исполнение (МСЭ передаёт в ГИС ЕЦП, ГИС ЕЦП рассылает в ОИВ на исполнение);

• SOI (код документа 192) - справку МСЭ (рассылка через СМЭВ еще не реализована).

2. ВС «Прием сведений по исполнению индивидуальной программы реабилитации и абилитации инвалида (ребенка-инвалида)». <u>Namespace URI:</u> <u>urn://iis.ecp.ru/execution-ipra-info</u>

<u>Назначение</u>: прием сведений об исполнении ИПРА и сохранение в ГИС ЕЦП. Выгрузка в ГИС ЕЦП из автоматизированной системы регионального органа исполнительной власти. Посредством данного ВС можно отправить (выгрузить) сведения в ГИС ЕЦП об исполнении ИПРА.

6

## 2 НАСТРОЙКА ОТЛОЖЕННЫХ ЗАДАНИЙ И СИНХРОНИЗАЦИЯ С ТИ.

В связи с переходом с "ГИС ЕЦП" на "ГИС ФРИ" необходимо следующее.

### 2.1 Отключить задачу по ГИС ФРИ в отложенных заданиях.

Для этого необходимо зайти в задачу «Отложенные задания»

| Список задач: все по ролям избранные последние | Вид: список плитка 💽 Сортировать по коду | 2       |
|------------------------------------------------|------------------------------------------|---------|
|                                                | О отпоженные задания                     | Найти 🗶 |
| Отложенные задания                             |                                          |         |

Выбрать (поставить галку) на вкладке «Расписание» задачу отвечающую за синхронизацию с ГИС ФРИ и нажать кнопку «Остановить задачи» 🧭

| <   | ٩       | Отложен                            | ные за       | адания, выполняемые <b>с 10</b> 00 по 2 (ежедневно с 00:00 по 2 | 3:59) 😮                    |                         | N ·                | Стр 1 / 1 № 15 м Всего: 3 С | , 🤍 🤱 🎽                     | · 🦻 🖸    | 0 4     |
|-----|---------|------------------------------------|--------------|-----------------------------------------------------------------|----------------------------|-------------------------|--------------------|-----------------------------|-----------------------------|----------|---------|
| Pad | писание | Результаты Очередь Мо              | ниторинг     | АСП Агент Выполняемые задания АСП Агент                         |                            |                         |                    |                             |                             |          | 2       |
|     | 8       | База                               | <u>Номер</u> | Наименование                                                    | <u>Инициатор</u>           | Д <u>ата создания</u> ↓ | <u>Дата старта</u> | Пермод                      | <u>Уровень параллелизма</u> | Вх.файлы | Редакт. |
|     | +       | 1 ig\sql2019 (MSSQL)<br>IPRA_DS_66 | 399          | Синхронизация с ТИ (Загружать рассылку ГИС<br>ФРИ)              | Системный<br>администратор | 29.03.2025 13:32:40     |                    | Ежемесячно 12 числа в 01:01 | Сервер                      |          |         |
|     | +       | - ALCONG.                          |              |                                                                 | And the set                | 10000                   |                    | terrene a finite terrene.   | 1000                        |          |         |
|     | +       | 1000                               |              | The Department                                                  | 1.000                      | 10000                   |                    | Teacher States              | 1000                        |          |         |

Выбранная задача будет деактивирована.

## 2.2 Добавить запись в справочнике s\_fpred «ГИС ЕЦП»

Для этого необходимо зайти в задачу «Справочники»

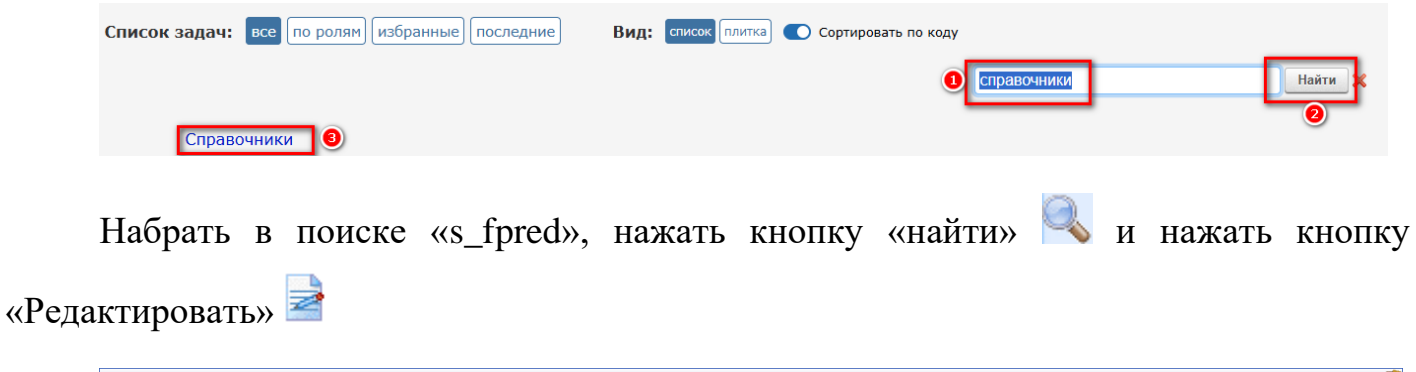

|                |             | Список справочников  |           |                                        |
|----------------|-------------|----------------------|-----------|----------------------------------------|
| Поиск: s_fpred | Оточно      | Тил: Все справочники | ✓ № 4 Стр | 1 / 1 3 23 У Всего: 489<br>Отобрано: 1 |
| s_fpred        | Организации |                      |           | 1 2 2 2 2 2 ( (                        |

Нажать кнопку «Добавить» В поле «Наименование» ввести «ГИС ЕЦП» и нажать кнопку «Сохранить»

|                                |                                                     |              |        |             | Органи     | 38 |
|--------------------------------|-----------------------------------------------------|--------------|--------|-------------|------------|----|
| Уровень: Кор                   | невой (исходный)                                    |              |        |             |            |    |
|                                | Организации (s_fpred)                               |              |        |             | *          |    |
| Фильтр: 🍑 🗙 🥌 🛄                | Идентификатор записи                                | 130000000000 | 00000  |             |            |    |
| Ипорядочить по:                | Текущий уровень                                     | 🕰 Корневой у | ровень |             |            |    |
| О ID<br>О наименованию         | Код тек.уровня Код полностью                        | 013          |        |             |            |    |
| искомому фрагменту             | Наименование                                        | ГИС ЕЦП      |        |             |            |    |
| Подуровни: —<br>Всё на 1 ур. — | Полное наименование                                 |              |        |             |            |    |
|                                | Наименование<br>организации в<br>родительном падеже |              |        |             |            |    |
|                                | организации в<br>дательном падеже                   | -            |        |             |            |    |
|                                | организации в<br>творительном падеже                |              |        |             |            |    |
|                                | префикс имени файла<br>обмена<br>Банк               |              |        |             |            |    |
|                                | Расчётный счёт                                      |              |        |             |            |    |
|                                |                                                     | a            | 3      | 🖌 Сохранить | Х Отменить |    |

#### 2.3 Добавить новую задачу по синхронизации ГИС ЕЦП с ТИ.

Для этого необходимо зайти в задачу «Синхронизация с ТИ»

| Список задач: | все по ролям избранные | последние Вид: | список плитка | Сортировать по коду |                    |   |       |
|---------------|------------------------|----------------|---------------|---------------------|--------------------|---|-------|
|               |                        |                |               | •                   | синхронизация с ти | [ | Найти |
| Синхро        | низация с ТИ           |                |               |                     |                    |   |       |

Убрать все галки, кроме: «Загружать рассылку ГИС ФРИ/ГИС ЕЦП» и «Запускать обработку загруженных данных сразу после загрузки». Далее необходимо нажать кнопку «Создать отложенную задачу» 🐋

|                                                                                      |              | Синхронизация с ТИ 😡                                                                                                    | <b>S</b> | - |
|--------------------------------------------------------------------------------------|--------------|----------------------------------------------------------------------------------------------------|----------|---|
| Синхронизация СМЭВ Синхронизация инфо                                                | ормации      | о гражданах: в ЛК Синхронизация сервисов СМЭВ Настройка подключения                                                                                                    | <br>3    |   |
|                                                                                      |              | Загрузка                                                                                                    |          |   |
|                                                                                      | 3ar          | ружать скандоки по несколько, в пакетах, размер пакета в МБ: 100                                                                                                    |          |   |
| Загружать заявки с ПГУ                                                               | 🔲 3ar        | ружать скандоки индивидуально 🗆                                                                                                    |          |   |
|                                                                                      | Ста          | тус отправляемый после успешного приёма заявления в АСП 度 6 Принято ведомством                                                                                                    |          |   |
| Загружать ответы СМЭВ                                                                | 🗆 3ar        | ружать ответы на N запросов в пакете (если не задано, то загружаем 10000): 10000                                                                                                    |          |   |
| Загружать рассылку ЗАГС/ЕГИССО<br>(умершие, новорожденные, перемена<br>имени и т.д.) | •            | të:                                                                                                    |          |   |
| Загружать рассылку ГИС ФРИ/ГИС ЕЦП                                                   | Mai          | кончальный разнер загружаемого пакто Мбс 100<br>уходать обработку загружаемого данных сразу после загрузки 2                                                                                                    |          |   |
|                                                                                      | 3ar          | ружать скандоки по несколько, в пакетах, размер пакета в МБ: 100                                                                                                    |          |   |
| Загружать заявки из Личного<br>кабинета                                              | 🗆 3ar        | ружать скандоки индивидуально 🗆                                                                                                    |          |   |
| Осуществлять инфообмен                                                               | Ста          | тус отправляемый после успешного приёма заявления в АСП 🌊 6 Принято ведомством                                                                                                    |          |   |
| сообщениями между пользователями<br>ЛК и специалистами АСП<br>Обновлять ЦАР          |              |                                                                                                    |          |   |
|                                                                                      |              | Выгрузка                                                                                                    |          |   |
| Выгружать ответы ПГУ на ТИ                                                           |              | Количество выгружаемых за цикл ответов (если не задано, то выгружаем 500) 500<br>И использовать ограничение на выгрузку ответов ПГУ<br>Количество политок выгрузку ответов ПСК исп стоит 0 то значение устанавливается в 100) 100 |          |   |
| Выгружать запросы СМЭВ                                                               |              | Знитать Выгружать в пакете по N запросов (если не задано, то выгружаем 10000): 10000                                                                                                    |          |   |
|                                                                                      |              | Выгружаеный за цико объём приложенных скандоков (не считая подписи, в мегабайтах) 100<br>Виды удостоверений (документов) для выгрузии 🙀                                                                                           |          |   |
| Выгружать информацию по скандокам<br>подписанным специалистами                       | □ <u>∩</u> ∞ | зитать<br>Виды заявок АСП по которым производится выгрузка (если не выбрано отбираем по всен) 🜊                                                                                                    |          |   |
| Выгружать ответы ПГУ для заявлений                                                   |              | Количество выгружаемых за цикл ответов (если не задано, то выгружаем 500) 500                                                                                                    |          |   |

В окне настроек «Отложенного задания» необходимо заполнить поля: Наименование, Уровень параллелизма. Выбрать, когда необходимо запускать задачу (по расписанию) и нажать кнопку «Сохранить»

| Ha       | аименование                                           | Синхрониза  | ция с ТИ ГИС ЕЦП                                                                |
|----------|-------------------------------------------------------|-------------|---------------------------------------------------------------------------------|
| Уровен   | нь параллелизма                                       | Сервер      |                                                                                 |
| 0        | Начать<br>выполнение                                  | 29 Map      | от 2025 г. 14:16:07                                                             |
|          |                                                       | Число:      |                                                                                 |
| ۲        | Периодичность<br>выполнения.<br>Каждый(-ая)<br>День 🗸 | День:       | Понедельник<br>Вторник<br>Среда<br>Четверг<br>Пятница<br>Суббота<br>Воскресенье |
|          |                                                       | Час:        | 6                                                                               |
|          |                                                       | Минута:     | 00                                                                              |
|          | Каждые(-<br>ую):                                      | мин.        |                                                                                 |
| 0        |                                                       | Добавит     | ь в очередь                                                                     |
| Результи | рующий файл перел                                     | ожить в пап | ky:                                                                             |

После создания «отложенного задания» нажать кнопку «Старт синхронизации»

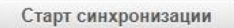

|                                                                                                    |  |                  | Загрузка                                                                                                    |    |
|----------------------------------------------------------------------------------------------------|--|------------------|----------------------------------------------------------------------------------------------------|----|
|                                                                                                    |  | Загружать ска    | доки по несколько, в пакетах, размер пакета в МБ: 2                                                                                                    |    |
| Загружать заявки с ПГУ                                                                                                    |  | Загружать скан   | доки индивидуально 🗆                                                                                                    |    |
|                                                                                                    |  | Статус отправл   | яемый после успешного приёма заявления в АСП 🌊 6 Принято ведомством                                                                                                    |    |
| Загружать ответы СМЭВ                                                                                                    |  | Загружать отве   | ты на N запросов в пакете (если не задано, то загружаем 10000): 1000                                                                                                    |    |
| агружать рассылку ЗАГС/ЕГИССО                                                                                                    |  |                  |                                                                                                    | í, |
| (умершие, новорожденные,<br>перемена имени и т.д.)                                                                                                    |  |                  |                                                                                                    | Ĵ  |
| Загружать ответы СНЭВ Загружать ответы на N запросов в пакете (если не задано, то загружаен 1000)); 1000 Загружать рассылку ЗАГС/ЕГИССО (мершие, новорожденные, першиение на N запросов в пакете (если не задано, то загружаен 1000)); 1000 Загружать рассылку ЗАГС/ЕГИССО (мершиениениениениениениениениениениениениени                                                                                                    |  |                  |                                                                                                    |    |
| CHARQPOINTSULAT CITE CONSIGNATION CONSIGNATION CONSIGNAT  |  |                  |                                                                                                    |    |
|                                                                                                    |  | Загружать ска    | доки по несколько, в пакетах, размер пакета в МБ: 100                                                                                                    |    |
| Загружать заявки из Личного<br>кабинета<br>Осуществлять инфообмен<br>сообщениями между<br>пользователями ЛКи<br>специалистами АСП<br>Обновлять ЦАР                                                                                                    |  | Загружать ска    | доки индивидуально 🗆                                                                                                    |    |
|                                                                                                    |  | Статус отправл   | яемый после успешного приёма заявления в АСП 麚 6 Принято ведомством                                                                                                    |    |
| Осуществлять инфообмен<br>сообщениями между<br>пользователями ЛК и                                                                                                    |  |                  |                                                                                                    |    |
| CHARQPOWERSAUME CTVP CONCERNMENT AND CONSIGNATION OF THE CONSIGNATION OF THE CONSIGNAT |  |                  |                                                                                                    |    |
|                                                                                                    |  |                  | Выгрузка                                                                                                    |    |
|                                                                                                    |  |                  | Количество выгружаемых за цикл ответов (если не задано, то выгружаем 500) 200                                                                                                    |    |
| Выгружать ответы ПГУ на ТИ                                                                                                    |  | <u>Посчитать</u> | Использовать ограничение на выгрузку ответов ПГУ     Количество польток выгрузки для одного ответа (если стоит 0 то значение устанавливается в 100)     100                                                                                |    |
| Выгружать запросы СМЭВ                                                                                                    |  | Посчитать        | Выгружать в пакете по N запросов (если не задано, то выгружаем 10000): 1000                                                                                                    |    |
|                                                                                                    |  |                  | Выгружаемый за цикл объём приложенных скандоков (не считая подписи, в мегабайтах) 100                                                                                                    |    |
|                                                                                                    |  |                  |                                                                                                    | -  |
| Загружать заявки с П<br>Загружать ответы СМЗ<br>гружать рассылку САС/СЕЛСС<br>(утериукать рассылку ГАС ФРИ/ГУ<br>игружать рассылку ГИС ФРИ/ГУ<br>С<br>Загружать заявки из Лично<br>Собновлять и<br>Осуществлять информи<br>пользователяни ЛК<br>Собновлять И<br>Выгружать ответы ПГУ на Т<br>Выгружать ответы ПГУ на Т<br>Выгружать запросы СМЗ<br>Выгружать ответы ПГУ на Т<br>Выгружать ответы ПГУ на Т<br>Выгружать ответы ПГУ на Т<br>Выгружать ответы ПГУ на Т<br>Выгружать ответы ПГУ на Т<br>Собновлять информацио и<br>Собновлять И<br>Выгружать ответы ПГУ на Т                                                                                                    |  | Посчитать        |                                                                                                    | Ŧ  |
| специалистами                                                                                                    |  |                  | Виды заявок АСП по которым производится выгрузка (если не выбрано отбираем по всем) 🕅                                                                                                    |    |
|                                                                                                    |  |                  |                                                                                                    | ÷  |
| Выгружать ответы ПГУ для<br>заявлений загруженных из<br>Личного Кабинета                                                                                                    |  | Посчитать        | Количество выгружаеных за цикл ответов (если не задано, то выгружаем 500) 500<br>Использовать ограничение на выгрузку ответов ПГУ<br>Количество польток выгрузку для одного ответа (если стоит 0 то значение устанавливается в 100)<br>100 |    |
|                                                                                                    |  |                  | Старт синхронизации                                                                                                    |    |
|                                                                                                    |  |                  |                                                                                                    |    |
|                                                                                                    |  |                  | Протокол синхронизации                                                                                                    |    |

По результатам синхронизации в таблице "Протокол синхронизации" в колонке "Лог ошибок" должен отображаться статус "Ошибок во время синхронизации не произошло".

Если на ТИ были неотправленные в АСП запросы по ИПРА, полученные из ГИС ЕЦП, то в колонке "Краткая сводка" будет указано количество.

Проверить наличие полученных сведений по ИПРА в задаче "Загрузка выписок ИПРА". В менеджере загрузок появится строка с датой выполнения операции по добавлению файлов. Полученные из ТИ и обработанные файлы, упаковываются в архив с маской в наименовании "**ipra\_mailing\_<дата время>.zip**" и автоматизировано добавляются в таблицы для отображения в "Менеджере загрузок".

|                         |                                     | Менеджер загрузок<br>Загрузка выписок ИПРА 🚱 |                                 |                     |            |    | vá |
|-------------------------|-------------------------------------|----------------------------------------------|---------------------------------|---------------------|------------|----|----|
| ва за период: весь 🗸 по | иск по организации                  | нск по имени файла Найти 🗸                   | Добавить данны                  | авить               |            | ¥. | ×  |
| 🛃 📄 ГИС ЕЦП             |                                     |                                              | Всего файлов: 10 Дата последней | загрузки: 06.03.202 | 25 8:12:28 |    |    |
| 9868 06.03.2025 8:12:28 | ipra mailing 2025-06-3 08-12-26.zip |                                              | ПЕРЕКОДИРОВКА                   | ТЕСТИРОВАНИЕ        |            | ۷  | ×  |
| 9867                    | jpra mailing 2025-05-3 10-15-57.zip |                                              | ПЕРЕКОДИРОВКА                   | ТЕСТИРОВАНИЕ        | СВЕРКА     | ۷. | x  |
| 9862                    | ipra mailing.zip                    |                                              | ПЕРЕКОДИРОВКА                   | ТЕСТИРОВАНИЕ        | СВЕРКА     | ۷. | ×  |
| 9861                    | 2025-03-03.zip                      |                                              | перекодировка                   | ТЕСТИРОВАНИЕ        | CBEP%A     | ۷  | ×  |
| 9860                    | jora_mailing.zip                    |                                              | ПЕРЕКОДИРОВКА                   | ТЕСТИРОВАНИЕ        | СВЕРКА     | ۷  | ×  |
|                         |                                     | показать следующие 20                        |                                 |                     |            |    |    |

#### 3 МЕНЕДЖЕР ЗАГРУЗОК (ЗАГРУЗКА ВЫПИСОК ИПРА)

Работа по загрузке сведений в Систему из файлов ИПРА и справка МСЭ выполняется в задаче "Загрузка выписок ИПРА".

В главном меню можно воспользоваться поиском:

| Список задач: все избранные последние | Вид: список пл | итка 💽 Сортировать по коду | 0                     | 0       |
|---------------------------------------|----------------|----------------------------|-----------------------|---------|
|                                       |                |                            | Загрузка выписок ИПРА | Найти 🗶 |
| Загрузка выписок ИПРА                 |                |                            |                       |         |

или перейти в раздел "Информационное взаимодействие с другими организациями", далее найти пункт "Информационное взаимодействие с МСЭ" и нажать на задачу "Загрузка выписок ИПРА"

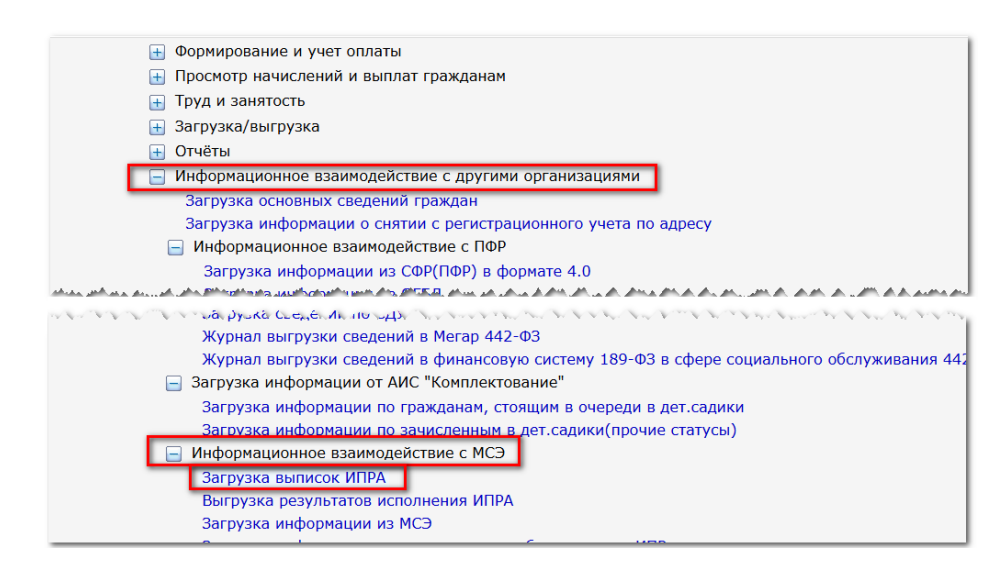

Выписки ИПРА, полученные при синхронизации из Точки интеграции, автоматически появляются в данной задаче. При этом все файлы, полученные из ГИС ЕЦП группируются в одном разделе «ГИС ЕЦП». Каждый файл обмена содержит информацию об ИПРА инвалида (ребенка-инвалида). Процедура загрузки файла обмена с выписками ИПРА из ГИС ЕЦП выполняется в несколько этапов (построение справочников, тестирование и сверка).

|                                           | стандартный вид новый вид                                        |
|-------------------------------------------|------------------------------------------------------------------|
| а 🗿 Период. кесь 3 года 1 год 1 месяц     | Быстрый поиск органи/ Найти 🗸 📄 Добавить файл 💜 🔀                |
| 🛃 📄 ГИС ФРИ                               | Всего файлов: 1 Дата последней загрузки: 12.04.2019 16:14:34 🔨   |
| 23192 12.04.2019 16:14:34 GisFri2019 4 12 | 16 14 34.zip                                                     |
| 🗎 Главное бюро МСЭ                        | Всего файлов: 543 Дата последней загрузки: 10.01.2019 15:06:47 🔨 |

#### 3.1 Перенос перекодированные значения справочников в новый формат.

Для каждого справочника необходимо однократно выполнить процедуру переноса перекодированных значений. Нажать на кнопку «Перекодировка» ПЕРЕКОДИРОВКА. На против каждого справочника нажать кнопку «Дополнительные операции»  $\bigcirc$ , далеее выбрать пункт «Копировать справочник связи: выбрать огранизацию». В открывшемся окне выбрать «ГИС ФРИ» и нажать кнопку «Выход»  $\boxed{}$ .

| Справочники перекодировки                                                                 |          |       |       | 0 41 4        |
|-------------------------------------------------------------------------------------------|----------|-------|-------|---------------|
| файл: дата: 07.03.2025 10:34:36, организация: ГИС ФРИ, строк: 1, Организация/база данных: |          |       |       |               |
| Справочник перекодировки реабилитационных мероприятий                                     | 2        | ×     | 0     | 0/35          |
| Справочник перекодировки целей реализации мероприятий                                     | 2        | ×     | 0     | 0/2           |
| Справочник перекодировки видов ТСР из ИПР                                                 | 2        | ×     | 0     | 0/4           |
| Справочник перекодировки исполнителей реабилитационных мероприятий                        |          | X     | 0     | 0/1           |
| Справочник перекодировки организаций выдавших ИПРА 🔗 позиции из справочника               |          | -     | 0     | 2/2           |
| Справочник перекодировки получателей ИПРА                                                 | 2        | ×     | 0     | 0/0           |
| Справочник перекодировки лечебного учреждения направившего инвалида на МСЭ                | 2        | X     | 0     | 2/2           |
| Справочник перекодировки ТО, осуществляющего пенсионное обеспечение инвалида              | 2        | ×     | 0     | 0/0           |
| Справочник перекодировки учреждений, выдающих документы                                   | 2        | ×     | 0     | 2/2           |
| Справочник перекодировки документов                                                       | 2        | ×     | 0     | 1/2           |
| Справочник перекодировки органов, выдавших документ удостоверяющий личность               | 2        | ×     | 0     | 2/2           |
| Справочник перекодировки прогнозируемого результата (ГИС ФРИ)                             | 2        | X     | 0     | 0/24          |
| Справочник перекодировки прогнозируемого результата (ГИС ЕЦЛ)                             |          | ×     | 0     | 0/0           |
| Справочник перекодировки гражданства                                                      | 2        | ×     | 0     | 1/1           |
| Справочник перекодировки причин инвалидности                                              | 2        | ×     | 0     | 1/1           |
| Справочник перекодировки целевой реабилитационной группы (ЦРГ)                            | 2        | ×     | 0     | 0/0           |
| Справочник перекодировки организаций/баз данных                                           | 2        | X     | 0     | 2/2           |
| Справочник перекодировки района(региона)                                                  | 2        | X     | 0     | 0/2           |
| Справочник перекодировки поселений (сельсоветы, административные округа)                  | 2        | ×     | 0     | 0/0           |
| Справочник перекодировки индексов                                                         | 2        | ×     | 0     | 1/2           |
| Справочник перекодировки населенных пунктов                                               | 2        | ×     | 0     | 0/1           |
| Справочник перекодировки улиц                                                             | 2        | ×     | 0     | 1/2           |
|                                                                                           |          |       |       |               |
|                                                                                           |          |       |       |               |
|                                                                                           |          |       |       |               |
| Список организации                                                                        |          |       |       | •             |
| Januceň: 1                                                                                | [4 ≪ Стр | 1 / 1 | L F H | 30 V Bcero: 1 |
| Выбрано: 1 🕖 🔍 ПИС ЕЦП                                                                    |          |       |       |               |
| На текущей стр.:<br>Юдвибрать                                                             |          |       |       |               |

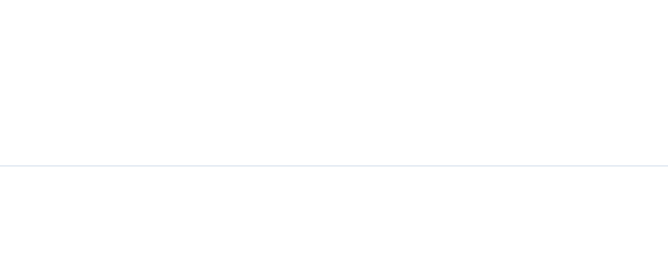

После переноса перекодированные значения справочников в новый формат необходимо сохранить изменения нажав кнопку "Выход с сохранением"

| Справочники перекодировки                                                                |   |   |   | 🕐 📢 🕯 |
|------------------------------------------------------------------------------------------|---|---|---|-------|
| айл: дата: 07.03.2025 10:34:36, организация: ГИС ФРИ, строк: 1, Организация/база данных: |   |   | - |       |
| равочник перекодировки реабилитационных мероприятий                                      | 2 | × | 0 | 0/35  |
| равочник перекодировки целей реализации мероприятий                                      | 2 | × | 0 | 0/2   |
| равочник перекодировки видов ТСР из ИПР                                                  | 2 | × | 0 | 0/4   |
| равочник перекодировки исполнителей реабилитационных мероприятий                         | 2 | × | 0 | 0/1   |
| равочник перекодировки организаций выдавших ИПРА                                         | 2 | × | 0 | 2/2   |
| равочник перекодировки получателей ИПРА                                                  | 2 | × | 0 | 0/0   |
| равочник перекодировки лечебного учреждения направившего инвалида на МСЭ                 | 2 | × | 0 | 2/2   |
| равочник перекодировки ТО, осуществляющего пенсионное обеспечение инвалида               | 2 | × | 0 | 0/0   |
| равочник перекодировки учреждений, выдающих документы                                    | 2 | × | 0 | 2/2   |
| равочник перекодировки документов                                                        | 2 | × | 0 | 1/2   |
| равочник перекодировки органов, выдавших документ удостоверяющий личность                | 2 | × | 0 | 2/2   |
| равочник перекодировки прогнозируемого результата (ГИС ФРИ)                              | 2 | × | 0 | 0/24  |
| равочник перекодировки прогнозируемого результата (ГИС ЕЦП)                              | 2 | × | 0 | 0/0   |
| равочник перекодировки гражданства                                                       | 2 | × | 0 | 1/1   |
| равочник перекодировки причин инвалидности                                               | 2 | × | 0 | 1/1   |
| равочник перекодировки целевой реабилитационной группы (ЦРГ)                             | 2 | × | 0 | 0/0   |
| равочник перекодировки организаций/баз данных                                            | 2 | × | 0 | 2/2   |
| равочник перекодировки района(региона)                                                   | 2 | × | 0 | 0/2   |
| равочник перекодировки поселений (сельсоветы, административные округа)                   | 2 | × | 0 | 0/0   |
| равочник перекодировки индексов                                                          | 2 | × | 0 | 1/2   |
| равочник перекодировки населенных пунктов                                                | 2 | × | 0 | 0/1   |
| равочник перекодировки улиц                                                              | 2 | × | 0 | 1/2   |

#### 3.2 Справочники

1. Справочник перекодировки реабилитационных мероприятий - необходимо перекодировать значения для справочника **S27.** 

2. Справочник перекодировки целей реализации мероприятий - необходимо перекодировать значения для справочника **S27**.

3. Справочник перекодировки видов ТСР из ИПР - необходимо перекодировать значения для справочника **S\_TSR**.

4. Справочник перекодировки исполнителей реабилитационных мероприятий - необходимо перекодировать значения для справочника **S\_FPRED**.

5. Справочник перекодировки организаций, выдавших ИПРА - необходимо перекодировать значения для справочника **S\_FPRED**.

6. Справочник перекодировки получателей ИПРА - необходимо перекодировать значения для справочника **S\_FPRED**.

7. Справочник перекодировки лечебного учреждения направившего инвалида на МСЭ - необходимо перекодировать значения для справочника **S\_FPRED**.

14

8. Справочник перекодировки ТО, осуществляющего пенсионное обеспечение инвалида - необходимо перекодировать значения для справочника **S\_FPRED**.

9. Справочник перекодировки учреждений, выдающих документы - необходимо перекодировать значения для справочника **S31.** 

10. Справочник перекодировки документов - необходимо перекодировать значения для справочника **S24**.

11. Справочник перекодировки органов, выдавших документ удостоверяющий личность - необходимо перекодировать значения для справочника **S31** (дополнительная информация: Справочник перекодировки органов, выдавших документ удостоверяющий личность).

12. Справочник перекодировки прогнозируемого результата (ГИС ФРИ) - данный справочник оставлен только для ГИС ФРИ (для ГИС ЕЦП заполнять не нужно).

13. Справочник перекодировки прогнозируемого результата (ГИС ЕЦП) - необходимо перекодировать значения для справочника **S31.** 

14. Справочник перекодировки гражданства - необходимо перекодировать значения для справочника **S\_NATION.** 

15. Справочник перекодировки причин инвалидности - необходимо перекодировать значения для справочника **S27.** 

16. Справочник перекодировки целевой реабилитационной группы (ЦРГ) - необходимо перекодировать значения для справочника **S2**.

17. Справочник перекодировки организаций/баз данных - необходимо перекодировать значения для справочника **DataBaseInfo.** 

18. Справочник перекодировки района(региона) - необходимо перекодировать значения для справочника **Reg.** 

#### 3.3 Тестирование (загрузка выписок ИПРА)

Для тестирования необходимо нажать кнопку "Выполнить тестирование"

15

| 6-01-<br>se (2012-025-112-22-09<br>spr3-set 2012-025-112-22-09<br>spr3-set 2012-025-112-22-09<br>samowh-1<br>samowh-1<br>samowh- |  |  |  |  |  |  |  |  |  |
|----------------------------------------------------------------------------------------------------|--|--|--|--|--|--|--|--|--|
| Перед тестированием файла обнова реконовудется проверить правильность построения справочников перекодировки!                                                                                                    |  |  |  |  |  |  |  |  |  |
| Виды тестирования файла обмена                                                                                                    |  |  |  |  |  |  |  |  |  |
|                                                                                                    |  |  |  |  |  |  |  |  |  |
| В заменты в 640 букау е на в<br>Пласебо Veet<br>Гудовони лидируриция чутой                                                                                                    |  |  |  |  |  |  |  |  |  |

Если тестирование прошло успешно, количество ошибок будет равно нулю:

| Colombia Thinky (2) Thinks:<br>Colombia Thinky (2) Thinks:<br>this and the second this of the second this of the second this of the second this of the second this of the second the second the |  |  |  |  |  |  |  |
|----------------------------------------------------------------------------------------------------|--|--|--|--|--|--|--|
| among I                                                                                                    |  |  |  |  |  |  |  |
|                                                                                                    |  |  |  |  |  |  |  |
| Перед тестированием файла обнена рекомендуется проверить правильность построения справочников перекодировки!                                                                                                    |  |  |  |  |  |  |  |
| Виды тестирования файла обнена                                                                                                    |  |  |  |  |  |  |  |
| Samewarp & 6400 Gyrazy 6 ke e     Samewarp Court of the samewarp of the samewarp of the samewarp of the same same same same same same same sam                                                                                                    |  |  |  |  |  |  |  |
| a sectors                                                                                                    |  |  |  |  |  |  |  |
| Tactigopawe sunotheris Haligenic pairforcit                                                                                                    |  |  |  |  |  |  |  |

если будут ошибки, необходимо нажать на кнопку "Список ошибок" Список ошибок

| odar:<br>gara a<br>oprazionar:<br>oprazionar:<br>sanoala a<br>concretatenese cohore: 5                       |  |  |  |  |  |  |  |  |
|----------------------------------------------------------------------------------------------------|--|--|--|--|--|--|--|--|
| Перед тестированием файла обнена рекомендуется проверить правильность построения справонников переходировки! |  |  |  |  |  |  |  |  |
| Виды тестирования файла обмена                                                                               |  |  |  |  |  |  |  |  |
| С Даненты в ФИО букау 6 на е<br>— Лидерб) Снет<br>Удаление типургради кулей                                  |  |  |  |  |  |  |  |  |
| 1 Repurtace                                                                                                  |  |  |  |  |  |  |  |  |
| Тастированиа выполнано. Найдено оцибок:2 <u>Список оцибок</u>                                                |  |  |  |  |  |  |  |  |
|                                                                                                    |  |  |  |  |  |  |  |  |

Сформируется протокол с ошибками. Данные ошибки необходимо исправить и повторить тестирование заново.

## 3.4 Сверка/поиск (загрузка выписок ИПРА)

При входе в "Сверка" необходимо произвести поиск. Для этого нужно нажать на

| файл:            | дата: 13.03.2025 14:16:01, органи:                                 | зация: <b>ГИС ЕЦП</b> , стр | ок: 1, Организация/база данных:                     |       |   |   |
|------------------|--------------------------------------------------------------------|-----------------------------|-----------------------------------------------------|-------|---|---|
| Список баз даннь | кх. Текущая база данных: Республика Северная Осетия - Алания       |                             |                                                     |       |   |   |
| Троверка снятия  | с учета                                                            |                             |                                                     |       |   |   |
| Выполнять пои    | ск без учета результатов предыдущих поисков<br>квизитов документов |                             |                                                     |       |   |   |
|                  | Клі<br>Список ключевых полей                                       | ючевые поля для п           | оиска граждан в БД АСП<br>Список выбранных ключевых | полей |   |   |
|                  | Фамилия                                                            | <b></b>                     | Фамилия                                             | ×     | Δ | V |
|                  | Иня                                                                | •                           | Имя                                                 | ×     |   | V |
|                  | Отчество                                                           | •                           | Отчество                                            | ×     |   |   |
|                  | Дата рождения                                                      | •                           | Дата рождения                                       | ×     |   |   |
|                  | Номер ренсконного страхового свидетельства                         | 5                           | Номер пенсиони                                      | ×     |   |   |

Постановка на учёт гражданина

кнопку "Поиск"

В случае, если в базе не найден гражданин, необходимо проставить все галки и нажать на кнопку "Поставить на учет"

|                                                                                                    | В Протокол записи в БД | Battor |
|----------------------------------------------------------------------------------------------------|------------------------|--------|
| Параметры для корректировки                                                                                                    |                        |        |
| файл: дата: 14.03.2025 12:147:17, организация: FИС ЕЦП, строк: 1, Организация/база данных                                                                                                    |                        |        |
| Найдено строк: 0 👔 Корректисовать 🏂 Список найонных строк в БЛ                                                                                                    |                        |        |
| Не найдено строк 1 👔 Пистаелто на учет 💩 Список не найдееных строк в БЛ                                                                                                    |                        |        |
| odejotranio cripoti: 🌺 <u>Concest of publications</u> a late                                                                                                    |                        |        |
| Koppertuposan:<br>2 heropr                                                                                                    |                        |        |
| Z Druhnic Z Druhnicki z Druhnicki z Druhni |                        |        |
| Phon                                                                                                    |                        |        |
|                                                                                                    |                        |        |
| 2 Appec                                                                                                    |                        |        |
| Sptishipsifik/20                                                                                                    |                        |        |
| Crossure csedenxe(renedpor, corosová, email, don.csedenxe)                                                                                                    |                        |        |
| Обновить только источник каменения ИПРА и идентификатор ИПРА, если ИПРА найдена в базе по номеру и дате выдачи(если не найдена искать по дате выдачи)                                                                                                    |                        |        |

далее необходимо подтвердить постановку на учет, нажав на кнопку "Поставить

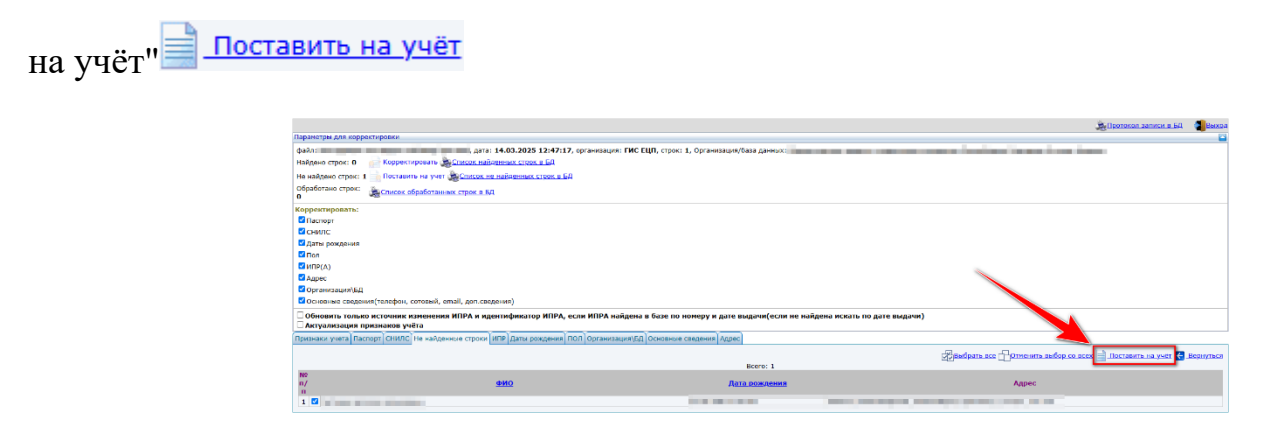

Корректировка сведений у гражданина

Если в базе найден гражданин, следует выбрать те сведения, которые необходимо

скорректировать, и нажать на кнопку «Корректировать» ៅ Корректировать

|                                                                                                    | В Протокол записи в БД | Bexta |  |  |  |  |  |  |  |
|----------------------------------------------------------------------------------------------------|------------------------|-------|--|--|--|--|--|--|--|
| Паранетры для корректиравки                                                                                                    |                        |       |  |  |  |  |  |  |  |
| φαλη:                                                                                                    |                        |       |  |  |  |  |  |  |  |
| Найдено строк: 1 👔 🙀 Коолектировать 🥑 Гликок найленных строк в БЛ                                                                                                    |                        |       |  |  |  |  |  |  |  |
| Не найденю страк: 0 👝 Поставить на учет 🏨 Список не найленных строк в БЛ                                                                                                    |                        |       |  |  |  |  |  |  |  |
| Obsetorano cripei:                                                                                                    |                        |       |  |  |  |  |  |  |  |
| Comparison of the second second secon |                        |       |  |  |  |  |  |  |  |
| дочното спорати (планот основату нападания)<br>Обновать топько источник изнанники ИПРА и идентификатор ИПРА, если ИПРА найдена в базе по номору и дате выдачи(сели не найдена искать по дате выдачи)<br>Актуанскицая произволя учёта                                                                                                    |                        |       |  |  |  |  |  |  |  |

Паспорт - скорректировать данные об удостоверении личности

СНИСЛ - скорректировать данные о страховом номере индивидуального лицевого счёта

Даты рождения - скорректировать данные о дате рождения

Пол - скорректировать данные о поле

ИПР(А) - скорректировать данные относящиеся к ИПРА(А)

Адрес - скорректировать данные об адресе

Организация\БД - скорректировать данные об Организация\БД

Основные сведения (телефон, сотовый, email, доп.сведения) - скорректировать данные об основных сведениях.

В зависимости от выбранных данных для сохранения корректируемых значений необходимо нажать на вкладках соответствующие кнопки:

Паспорт - вкладка "Паспорт" для сохранения необходимо нажать кнопку "Корректировать документы" <u>Корректировать документы</u>

СНИСЛ - вкладка "СНИЛС" <sup>СНИЛС</sup>для сохранения необходимо нажать кнопку "Корректировать СНИЛС`Ы" <u>Корректировать СНИЛС'ы</u>

Даты рождения - вкладка "Даты рождения" <sup>Даты рождения</sup> для сохранения необходимо нажать кнопку "Корректировать даты рождения" <u>Корректировать даты рождения</u>

Пол - вкладка "ПОЛ" <sup>ПОЛ</sup>для сохранения необходимо нажать кнопку "Корректировать пол" <u>Корректировать пол</u>

ИПР(А) - вкладка "ИПР" ИПР для сохранения необходимо нажать кнопку "Корректировать ИПР" Корректировать ИПР

Адрес - вкладка "Адрес" Адрес для сохранения необходимо нажать кнопку "Корректировать сведения" Корректировать сведения Организация\БД - вкладка **"Организация\БД"** Организация\БД для сохранения необходимо нажать кнопку **"Корректировать организацию\БД"** 

Основные сведения (телефон, сотовый, email, доп.сведения) - вкладка "Основные сведения" Основные сведения для сохранения необходимо нажать кнопку "Корректировать сведения" <u>Корректировать сведения</u>

Также на форме можно указать, кому необходимо обновить данные. Для этого необходимо напротив ФИО убрать или поставить галочку:

| NG<br>n/ <u>9940</u><br>n | Уста<br>инпл     | нювлена Г<br>алидность и | руппа<br>нвалидности | Причина<br>инвалидности | Д <u>ата</u><br>установления<br>инвалидности | Инвалидность<br>установлена<br>на срок до | Дата очередного<br>освидетельствовани | Номер<br><u>= ИПР(А)</u> | Д <u>ата</u><br>выядачи<br>ИПР(А) | <u>Дата акта</u> | Номер<br>окто | <u>ИПР(А)</u><br>на<br><u>срон</u><br>Ао | Илентификато | Организация<br>Выяавшая<br>ИПР(А) | . <u>Организация,</u><br>направившан<br>ипралида на МС | Д <u>ата</u><br>вазработни<br>э ипе(а) |
|---------------------------|------------------|--------------------------|----------------------|-------------------------|----------------------------------------------|-------------------------------------------|---------------------------------------|--------------------------|-----------------------------------|------------------|---------------|------------------------------------------|--------------|-----------------------------------|--------------------------------------------------------|----------------------------------------|
|                           | 5/I<br>60        |                          | ·                    |                         |                                              |                                           |                                       |                          |                                   |                  |               |                                          | inter a      | Ť.                                |                                                        |                                        |
| • 2                       | 5 <u>A</u><br>ÞØ | -                        | ·                    |                         |                                              |                                           |                                       |                          |                                   |                  |               |                                          | 882          | -                                 |                                                        |                                        |

## 4 ВЫГРУЗКА ИСПОЛНЕНИЙ ИПРА

#### 4.1 Настройка справочника «s\_outresources»

Для настройки справочника «s\_outresources», необходимо зайти в задачу «Справочники»

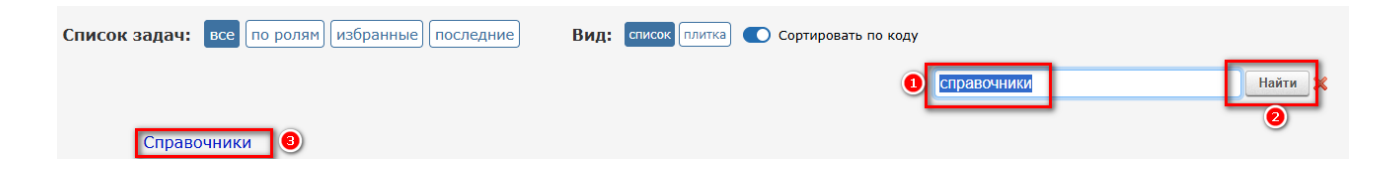

Набрать в поиске «s\_outresources», нажать кнопку «найти» 🥄 и нажать кнопку

| «Редактировать» |  |
|-----------------|--|
|                 |  |

|                      |                               | (                    | Список справочников |                                          |
|----------------------|-------------------------------|----------------------|---------------------|------------------------------------------|
| Поиск - outresources | Очно                          | Тип: Все справочники | ✓ 14 4 Crp          | 1 / 1 ▶ № 23 ∨ Всего: 491<br>Отобрано: 1 |
| s_outresources       | Справочник реквизитов внеш. и | сточников данных     |                     | 3 2 2 2 2 2                              |

Добавить запись «ГИС ЕЦП по ИПРА» нажав кнопку «Добавить» 🗐 в поле «Наименование» ввести «ГИС ЕЦП по ИПРА» и нажать кнопку «Сохранить»

🖌 Сохранить

|                                   |                                                           | Справочник р                             | еквизи  |
|-----------------------------------|-----------------------------------------------------------|------------------------------------------|---------|
| Хровень                           | Справочник реквизитов                                     | внеш. источников данных (s_outresources) |         |
| ьтр: 💱 🗙                          | Идентификатор записи<br>Текущий уровень                   | 2<br>Корневой уровень                    |         |
| иядочить по:<br>D                 | <ul> <li>Код тек.уровня</li> <li>Кол полностью</li> </ul> | 2                                        |         |
| аименованию<br>искомому фрагменту | Наименование                                              | ГИС ЕЦП по ИПРА                          |         |
| уровни:<br>сё на 1 ур.            | Полное наименование                                       |                                          |         |
|                                   | Наименование SQL-<br>Сервера                              |                                          |         |
|                                   | Наименование SQL-<br>Базы                                 |                                          |         |
|                                   | Наименование SQL-<br>Логина                               |                                          |         |
|                                   | Наименование SQL-<br>Пароля                               |                                          |         |
|                                   | Тип сервера                                               | MS SQL V                                 |         |
|                                   | Порт (для PostgreSQL,<br>по умолчанию - 5432)             |                                          |         |
|                                   |                                                           |                                          |         |
|                                   |                                                           | ✓ Сохранить Х                            | Отменит |
|                                   |                                                           |                                          |         |

### 4.2 Изменения в справочнике «out\_s27»

На всех записях, которые заведены в справочнике «out\_s27» для выгрузки ГИС ФРИ, необходимо изменить «Ссылка на справочник реквизитов внешних источников данных» на «ГИС ЕЦП по ИПРА». Для настройки справочника «out\_s27», необходимо зайти в задачу «Справочники»

| Список задач: все по ролям избранные последние | Вид: список плитка) 💽 Сортировать по коду |         |
|------------------------------------------------|-------------------------------------------|---------|
| Справочники                                    | Справочники                               | Найти 2 |
|                                                |                                           |         |

Набрать в поиске «out\_s27», нажать кнопку «найти» 🥄 и нажать кнопку «Редактировать»

|                | Список справочников                          |           |                                          |
|----------------|----------------------------------------------|-----------|------------------------------------------|
| Пои:к: out_s27 | 🔍 🕘 очно Тип: Все справочники                | ✓ М < Стр | 1 / 1 D D 23 V Всего: 489<br>Отобрано: 1 |
| out_s27        | Кодификатор мероприятий из других источников |           | 3 🗟 🚖 🎉 🕅                                |

Далее на всех мероприятиях изменить поле «Ссылка на справочник реквизитов внешних источников данных» на «ГИС ЕЦП по ИПРА». Для этого нажать на кнопку «Редактирование записи» , далее кнопку «выбор из справочника» ( и выбрать запись «ГИС ЕЦП по ИПРА»

| Х В С Медици | нская реабилитация                                                                                            |                                                           |  |
|--------------|----------------------------------------------------------------------------------------------------|-----------------------------------------------------------|--|
| Протез       | Мероприятия в сфере ох                                                                                        | раны здоровья 🛛 🛞                                         |  |
| енту         | Идентификатор записи<br>Текущий уровень<br>© Код тек.уровня                                                   | 100010000000000<br>(С Мероприятия в сфере охраны здоровья |  |
|              | О Код полностью<br>Наименование                                                                               | 01 0001 Медицинская реабилитация                          |  |
|              | Полное наименование                                                                                           |                                                           |  |
|              | Идентификатор для<br>связи со сторонним ПО<br>Ссылка на справочник<br>реквизитов внешних<br>источников данных | 2                                                         |  |
|              |                                                                                                    |                                                           |  |
|              |                                                                                                    |                                                           |  |
|              |                                                                                                    | ✓ Сохранить ХОтменить                                     |  |
|              |                                                                                                    |                                                           |  |

## 4.3 Заполнение справочника «out\_s24»

В новом формате выгрузки необходимо заполнять код ДУЛ.

Для этого нужно заполнить справочник «out\_s24». Для настройки справочника «out\_s24», необходимо зайти в задачу «Справочники»

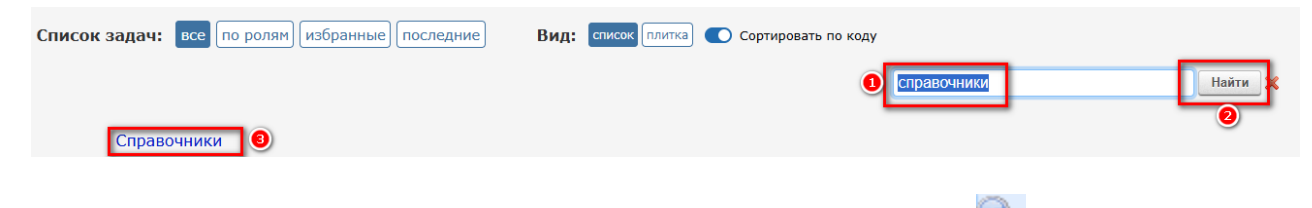

Набрать в поиске «out\_s24», нажать кнопку «найти» 🤜 и нажать кнопку «Редактировать»

|                | Список справочников                                               |           | 4                                        |
|----------------|-------------------------------------------------------------------|-----------|------------------------------------------|
| Поиск: but_s24 | 🔍 🥑 Точно Тип: Все справочники                                    | ✔ 🕅 < Стр | 1 / 1 ) ) 23 V Всего: 489<br>Отобрано: 1 |
| out_s24        | Кодификатор видов удостоверений (документов) из других источников |           | 0 🎽 💩 斄 (                                |

На первом уровне создать запись «Документы ГИС ЕЦП». Нажать на кнопку «Добавить запись»

В поле «Наименование» ввести «Документы ГИС ЕЦП» и нажать кнопку «Сохранить» Сохранить

|                             |                                                                                                  | Кодификатор видов удостоверений                           |
|-----------------------------|--------------------------------------------------------------------------------------------------|-----------------------------------------------------------|
| Уровень:                    | Корневой (исходный)                                                                              |                                                           |
| × z                         | Кодификатор видов удос                                                                           | товерений (документов) из других источников (out_s24) 🛛 🥙 |
| Фильтр: 💱 🗙                 | Идентификатор записи                                                                             | 300000                                                    |
| Упорядочить по:             | Текущий уровень                                                                                  | 🥰 Корневой уровень                                        |
| О ID<br>О наименованию      | <ul> <li>Код тек.уровня</li> <li>Код полностью</li> </ul>                                        | 05                                                        |
| искомому фрагменту 🧕 🧿      | Наименование                                                                                     | Документы ГИС ЕЦП                                         |
| Подуровни:<br>□всё на 1 ур. | Полное наименование                                                                              |                                                           |
|                             | Код для связи со                                                                                 |                                                           |
|                             | сторонним по<br>Глобальный<br>уникальный<br>идентификатор (GUID)<br>для связи со сторонним<br>ПО |                                                           |
|                             | Ссылка на справочник<br>реквизитов внешних<br>источников данных                                  | <u>الا</u>                                                |
|                             | Актуальность записи                                                                              | да 🗸                                                      |
|                             |                                                                                                  | 🖲 🖌 Сохранить 💢 Отменить                                  |

#### Появится запись на первом уровне

| Уровень:           | Корневой (исходный) | $\sim$ |
|--------------------|---------------------|--------|
| X 🗎 🎽              | Документы ГИС ЕЦП   |        |
| Фильтр: 🍑 🗙        |                     | 2      |
| Упорядочить по:    |                     |        |
| OID                |                     |        |
| ○ наименованию     |                     |        |
| искомому фрагменту |                     |        |
| Подуровни:         |                     |        |
| 🗆 всё на 1 ур.     |                     |        |

На втором уровне необходимо создать запись ДУЛ. В поле «Наименование» ввести наименование документа. В поле «Код для связи со сторонним ПО» код документа.

|                             |                                                                                                    | Кодификатор видов у                                                                                                    | достове |
|-----------------------------|----------------------------------------------------------------------------------------------------|----------------------------------------------------------------------------------------------------|---------|
| Уров                        | вень 2: Документы ГИС ЕЦП                                                                                                    |                                                                                                    |         |
| ×                           | à à à                                                                                                    |                                                                                                    |         |
|                             | Паспорт гражданин                                                                                                    | а Российской Федерации                                                                                                    |         |
| Фильтр: 🍑 🗙                 |                                                                                                    |                                                                                                    |         |
| Упорядочить по:<br>О ID     | Документы ГИС ЕЦП                                                                                                    |                                                                                                    | *       |
| Онаименованию               | Идентификатор записи                                                                                                    | 201000                                                                                                    |         |
| Оискомому фрагменту         | Текущий уровень                                                                                                    | К Документы ГИС ЕЦП                                                                                                    |         |
| Подуровни:<br>□всё на 1 ур. | <ul> <li>Код тек.уровня</li> <li>Код полностью</li> </ul>                                                                                           | 02 01                                                                                                    |         |
|                             | Наименование                                                                                                    | Паспорт гражданина Российской Федерации                                                                                                    |         |
|                             | Полное наименование                                                                                                    |                                                                                                    |         |
|                             | Код для связи со<br>сторонним ПО                                                                                                    | 21                                                                                                    |         |
|                             | Глобальный<br>уникальный<br>идентификатор (GUID)<br>для связи со сторонним<br>ПО<br>Ссылка на справочник<br>реквизитов внешних<br>источников данных | المعالم المعالم المعالم المعالم المعالم المعالم المعالم المعالم المعالم المعالم المعالم المعالم المعالم المعالم<br>المعالم المعالم المعالم المعالم المعالم المعالم المعالم المعالم المعالم المعالم المعالم المعالم المعالم المعالم |         |
|                             | Актуальность записи                                                                                                    | да 🗸                                                                                                    |         |
|                             |                                                                                                    | 🖌 Сохранить 🛛 🔀 Отме                                                                                                    | нить    |

## 4.4. Настройка справочника s24\_out\_s24

Для настройки справочника «s24\_out\_s24», необходимо зайти в задачу «Справочники»

| Список задач: все по ролям избранные последние | Вид: Список плитка 💽 Сортировать по коду |              |
|------------------------------------------------|------------------------------------------|--------------|
| Справочники                                    | Справочники                              | Найти К<br>2 |

Набрать в поиске «s24\_out\_s24», нажать кнопку «найти» 🥄 и нажать кнопку «Редактировать»

|                   |                     | Список справочников  |           | 4                                        |
|-------------------|---------------------|----------------------|-----------|------------------------------------------|
| Поиск s24_out_s24 | Оточно              | Тип: Все справочники | ◄ 🛯 🗸 Стр | 1 / 1 ▶ № 23 ∨ Всего: 489<br>Отобрано: 1 |
| S24_OUT_S24       | Связь удостоверений |                      |           | 8 2 2                                    |

Нажать кнопку «Добавить новую связь между справочниками» 🗎. Найти

документ ДУЛ из справочника «s24», выбрать его и нажать кнопку «Выход» 🗃

|                                                                                                    | Виды удостоверений (документов) |                         |                                                            |         |                                          |  |  |  |
|----------------------------------------------------------------------------------------------------|---------------------------------|-------------------------|------------------------------------------------------------|---------|------------------------------------------|--|--|--|
|                                                                                                    | Уровень:                        | Найденные записи        | <ul> <li>See See See See See See See See See See</li></ul> | М К Стр | 1 / 1 🕨 🕅 30 🗸 Всего: 684<br>Отобрано: 3 |  |  |  |
| Выбрано:1<br>Вабрать:<br>ВСЕ на уровне<br>Отменить выбор<br>Ранее выбраные<br>Запомнить<br>Восстановить<br>Отображать:<br>Полное наимен.<br>D t Наимен.<br>Все подуровни<br>27 доступные |                                 | е паспорт гражданина РФ |                                                            |         |                                          |  |  |  |
| Упорядочить по:<br>ID<br>иаименованию<br>е искомому фрагменту<br>фильтр: Ф<br>Поиск:<br>Паспорт грежданина РФ<br>по качалу                                                               | D                               |                         |                                                            |         |                                          |  |  |  |

Найти документ ДУЛ из справочника «out\_s24», выбрать его и нажать кнопку

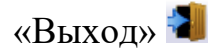

|                                                                                            |          | Кодификатор видов удостоверений (документов) из других источни | ков   |         |              | 3                                                  |
|--------------------------------------------------------------------------------------------|----------|----------------------------------------------------------------|-------|---------|--------------|----------------------------------------------------|
|                                                                                            | Уровень: | Найденные записи                                               | • 赺 🤌 | і 4 Стр | 1 / 1 🕨 🕅 30 | <ul> <li>Всего: 30</li> <li>Отобрано: 2</li> </ul> |
| <u>Выбрано: 1</u><br>Выбрать:<br><u>ВСЕ на уровне</u><br>Отменить выбор<br>Ранее выбранные |          | Паспорт гражданина Российской Федерации 3                      |       |         |              |                                                    |
| <u>Запомнить</u><br>Восстановить                                                           |          |                                                                |       |         |              |                                                    |
| Отображать:<br>Полное наимен.<br>ID + Наимен.<br>Все подуровни                             |          |                                                                |       |         |              |                                                    |
| Упорядочить по:<br>О ID<br>Наименованию                                                    |          |                                                                |       |         |              |                                                    |
| Фильтр: ॐ Х<br>✓ Поиск:<br>Паспорт гражданина Россий<br>□ по началу                        | ской Фед | 0                                                              |       |         |              |                                                    |

Нажать на кнопку «Сохранить» 🗐. Запись в справочнике «s24\_out\_s24» создана

|          |             | Связь между вн        | утренними справочниками и справочниками внешних кодификаторов: S24_OUT_S24 |                                 |
|----------|-------------|-----------------------|----------------------------------------------------------------------------|---------------------------------|
| Фильтр 🔍 |             |                       | M 4 Crp                                                                    | 1 / 1 🕨 25 👻 Bcero: 2 📑 🏹 🔂 🏂 🕐 |
|          |             | S24                   | OUT_524                                                                    |                                 |
|          | ↑ <u>ID</u> | Наименование          |                                                                            |                                 |
| ×        | 11001       | Паспорт гражданина РФ | 201000 Паспорт гражданина Российской Федерации                             |                                 |

## 5 ВЫГРУЗКА РЕЗУЛЬТАТОВ ИСПОЛНЕНИЯ ИПРА

Для выгрузки результатов исполнения ИПРА, необходимо зайти в задачу «Выгрузка результатов исполнения ИПРА»

| Список задач: все избранные последние  | Вид: | список плитка | Сортировать по коду |   |                                              |
|----------------------------------------|------|---------------|---------------------|---|----------------------------------------------|
|                                        |      |               |                     | 1 | Выгрузка результатов исполнения ИПРА Найти 🗙 |
| Выгрузка результатов исполнения ИПРА 🖲 |      |               |                     |   | ٩                                            |

В поле «Выгрузка данных в» выбрать ГИС ЕЦП сведения о реализации ИПРА, в поле «Мнемоника» выбрать «ГИС ЕЦП по ИПРА» и нажать кнопку «Сформировать список»

| Выгрузка результатов исполнения ИПРА 🧃 |                                                                                     |  |  |  |  |
|----------------------------------------|-------------------------------------------------------------------------------------|--|--|--|--|
| Запросы                                | Запросы<br>Список запросов пользователя<br>Список общих запросов                    |  |  |  |  |
| Органы исполнительной власти           | 〔 Органы социальной защиты                                                          |  |  |  |  |
| За период                              | c 01.03.2025 no 31.03.2025                                                          |  |  |  |  |
| Дата выгрузки                          | 31.03.2025                                                                          |  |  |  |  |
| Выгрузка данных в                      | ГИС ЕЦП сведения о реализации ИПРА 🗸                                                |  |  |  |  |
| Мнемоника                              | 🚺 ГИС ЕЦП по ИПРА                                                                   |  |  |  |  |
|                                        | Сформировать список Просмотр протокола выгрузки<br>У Просмотр неотправленных файлов |  |  |  |  |

Сформируется список для отправки исполнения ИПРА

| 4 | 0 Список ИПРА для выгрузки |                        |                             |                         |      |                     |             |                         | i 🚴 🗟 🚺 🖸                                                                                                    |
|---|----------------------------|------------------------|-----------------------------|-------------------------|------|---------------------|-------------|-------------------------|----------------------------------------------------------------------------------------------------|
|   | Соличе                     | ство записей 1         |                             |                         |      |                     |             |                         |                                                                                                    |
| 1 | N 15                       | Документ-<br>основание | Орган исполнительной власти | ФИО/Дата рождения/СНИЛС | Дата | Мероприятие/ТСР/СКЛ | Комментарий | Причина<br>невыполнения | Исполнитель                                                                                                    |
|   |                            |                        |                             |                         |      | 1000                |             |                         | -                                                                                                    |
|   |                            |                        |                             |                         |      | 100 mm mm           |             |                         | - C.                                                                                                    |
|   |                            |                        |                             |                         |      |                     |             |                         | - 10 C                                                                                                    |
|   |                            |                        |                             |                         |      |                     |             |                         | and the second second s |
|   |                            |                        |                             |                         |      |                     |             |                         | 100                                                                                                    |
|   |                            |                        |                             |                         |      | 1000 C 100 C 100    |             |                         | - AL                                                                                                    |
|   |                            |                        |                             |                         |      | 00010000000         |             |                         | - C.                                                                                                    |
|   |                            |                        |                             |                         |      |                     |             |                         |                                                                                                    |

 Concess MIRA для выягруми
 Concess MIRA для выягруми
 C
 C
 C
 C
 C
 C
 C
 C
 C
 C
 C
 C
 C
 C
 C
 C
 C
 C
 C
 C
 C
 C
 C
 C
 C
 C
 C
 C
 C
 C
 C
 C
 C
 C
 C
 C
 C
 C
 C
 C
 C
 C
 C
 C
 C
 C
 C
 C
 C
 C
 C
 C
 C
 C
 C
 C
 C
 C
 C
 C
 C
 C
 C
 C
 C
 C
 C
 C
 C
 C
 C
 C
 C
 C
 C
 C
 C
 C
 C
 C
 C
 C
 C
 C
 C
 C
 C
 C
 C
 C
 C
 C
 C
 C
 C
 C
 C
 C
 C
 C
 C
 C
 C
 C
 C
 C
 C
 C
 C
 C
 C
 <thC</th>
 C
 C

Кнопка «Выгрузка в СМЭВ» 🖾 выгружает исполнения ИПРА в СМЭВ

Кнопка «Скачать файлы для выгрузки без отправки» 🛃 формирует xml файлы без отправки в МСЭВ

| i, |              |                        |                             | Список ИПРА для выгрузки |      |                                          |             |                         | 🚴 🗟 🚺 🚭                                                                                                    |
|----|--------------|------------------------|-----------------------------|--------------------------|------|------------------------------------------|-------------|-------------------------|----------------------------------------------------------------------------------------------------|
| K  | личе<br>льтр | ство записей 1         |                             |                          |      |                                          |             |                         |                                                                                                    |
|    | 3 NS         | Документ-<br>основание | Орган исполнительной власти | ФИО/Дата рождения/СНИЛС  | Дата | Мероприятие/ТСР/СКЛ                      | Комментарий | Причина<br>невыполнения | Исполнитель                                                                                                    |
|    |              |                        |                             |                          |      | 1000 C C C C C C C C C C C C C C C C C C |             |                         |                                                                                                    |
|    |              |                        |                             |                          |      | (10) *** * ***                           |             |                         |                                                                                                    |
|    |              |                        |                             |                          |      |                                          |             |                         |                                                                                                    |
|    |              |                        |                             |                          |      |                                          |             |                         | and a second second sec |
|    | 1            |                        |                             |                          |      |                                          |             |                         | 100.00                                                                                                    |
|    |              |                        |                             |                          |      | 1000 C 100 C 100                         |             |                         | Sec.                                                                                                    |
|    |              |                        |                             |                          |      | 50. mm m                                 |             |                         |                                                                                                    |